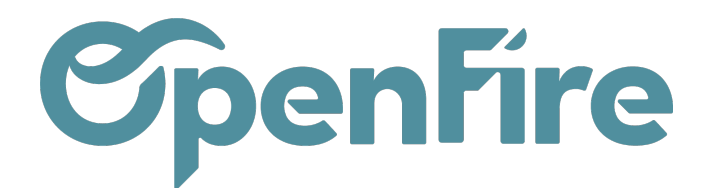

## Rapport des ventes

Le rapport des ventes (ou analyse des ventes) permet notamment d'analyser les devis et les ventes réalisées sur une période de temps, selon la date de confirmation des commandes. Il permet notamment d'analyser le chiffre d'affaire.

### Construction du rapport

Ce rapport est disponible dans le menu Ventes > Rapports > Ventes.

Vous arrivez alors sur un tableau en vue croisée dynamique.

|          | Ventes Tableau d | le bord CRM 🗸 | Liste de favoris | Ventes 👻 Fac | cturation - Mar | que de l'article | Actions - F | Rapports 🗕 Conf | iguration 👻     |             |
|----------|------------------|---------------|------------------|--------------|-----------------|------------------|-------------|-----------------|-----------------|-------------|
| 9        | Analyse des vent | es            |                  |              |                 |                  | ▼ Ventes    | Recherche       |                 |             |
| $\times$ | MESURES 👻 🖉      | : *           |                  |              |                 |                  |             | ▼ Filtres ▼     | ≡ Grouper par 🕶 | 🚖 Favoris 🕶 |
| <u></u>  |                  | + Total       |                  |              |                 |                  |             |                 |                 |             |
| -        |                  | Total HT      | Montant livré    | Marge (%)    | Marge           |                  |             |                 |                 |             |
| 8        | - Total          | 207 492,01    | 25 542,10        | 84,24        | 174 784,72      |                  |             |                 |                 |             |
| 6        | + novembre 2021  | 8 000,00      | 5 000,00         | 100,00       | 8 000,00        |                  |             |                 |                 |             |
|          | + décembre 2021  | 51 351,09     | 20 233,00        | 100,00       | 51 351,09       |                  |             |                 |                 |             |
|          | + janvier 2022   | 18 227,43     | 0,00             | 63,83        | 11 635,01       |                  |             |                 |                 |             |
| ~        | + février 2022   | 1 901,71      | 0,00             | 59,08        | 1 123,53        |                  |             |                 |                 |             |
|          | + mars 2022      | 4 124,65      | 0,00             | 42,69        | 1 760,98        |                  |             |                 |                 |             |
|          | + avril 2022     | 5 461,84      | 309,10           | 37,74        | 2 061,09        |                  |             |                 |                 |             |
| I        | + mai 2022       | 2 450,00      | 0,00             | 5,67         | 139,00          |                  |             |                 |                 |             |
|          | + juin 2022      | 3 230,97      | 0,00             | 9,83         | 317,47          |                  |             |                 |                 |             |
|          | + juillet 2022   | 91 941,35     | 0,00             | 91,44        | 84 072,86       |                  |             |                 |                 |             |
| P        | + août 2022      | 15,45         | 0,00             | -223,62      | -34,55          |                  |             |                 |                 |             |
|          | + septembre 2022 | 3 833,46      | 0,00             | 35,47        | 1 359,68        |                  |             |                 |                 |             |
| ġ.       | + octobre 2022   | 16 954,06     | 0,00             | 76,67        | 12 998,56       |                  |             |                 |                 |             |

Ce tableau croisé dynamique est un tableau interactif qui permet de combiner et de comparer rapidement de grandes quantités de données.

Par défaut, le filtre Vente est appliqué, mais il est également possible de n'y faire apparaitre que les devis via le filtre dédié:

Documentation éditée par Openfire. Documentation disponible sur documentation.openfire.fr Page: 1 / 5

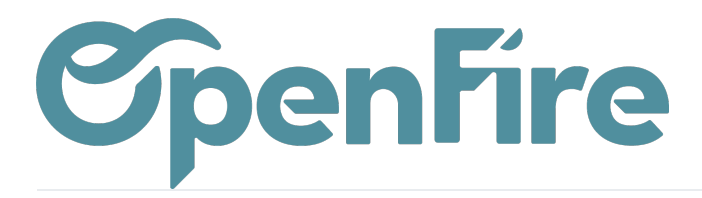

| Recherche                      | Recherche              |  |  |  |  |  |  |  |
|--------------------------------|------------------------|--|--|--|--|--|--|--|
| ▼ Filtres ▼                    | ≡ Grouper par 👻 🔺 Fa   |  |  |  |  |  |  |  |
| Mon mag                        | Mon magasin            |  |  |  |  |  |  |  |
| Mois en c                      | Mois en cours          |  |  |  |  |  |  |  |
| Mois préc                      | Mois précédent         |  |  |  |  |  |  |  |
| Année en                       | Année en cours         |  |  |  |  |  |  |  |
| Cumul à c                      | Cumul à date - Mensuel |  |  |  |  |  |  |  |
| Cumul à c                      | Cumul à date - Annuel  |  |  |  |  |  |  |  |
| Devis                          | Devis                  |  |  |  |  |  |  |  |
| Ventes                         | Ventes                 |  |  |  |  |  |  |  |
| <ul> <li>Ajouter ur</li> </ul> | n filtre personnalisé  |  |  |  |  |  |  |  |

#### Personnalisation du rapport

Par défaut, le filtre Ventes est appliqué de manière à exclure les devis. Dans ce cas, vous n'analysez donc que les Bons de commande.

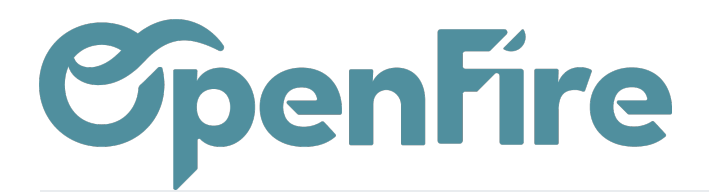

|                                                                                                    | Analyse des ventes                                                                                                 |
|----------------------------------------------------------------------------------------------------|----------------------------------------------------------------------------------------------------|
|                                                                                                    | MESURES 🗸 🔀 🕹                                                                                                    |
| Il est possible de sélectionner les mesures souhaitées via le menu dédié en haut à gauche<br>de la fenêtre: | Nb. de lignes<br>Nb. de qté.                                                                                       |
|                                                                                                    | ✓ Marge                                                                                                    |
|                                                                                                    | <ul> <li>✓ Marge (%)</li> <li>△% HT</li> <li>△% Marge</li> <li>△% qté liv.</li> <li>O</li> <li>Comptage</li> </ul> |
| Comme le tableau est interactif, vous pouvez rapidement modifier les lignes et colonnes                     | 3                                                                                                    |

de votre choix.

En cliquant sur les icônes + et -, vous pouvez modifier la façon dont les informations sont affichées.

Par exemple, en cliquant sur le symbole + situé à côté du Total, je peux choisir d'afficher mon CA par catégorie d'article:

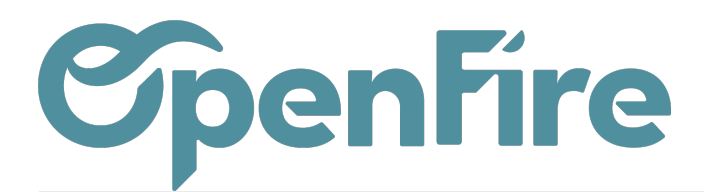

#### Analyse des ventes

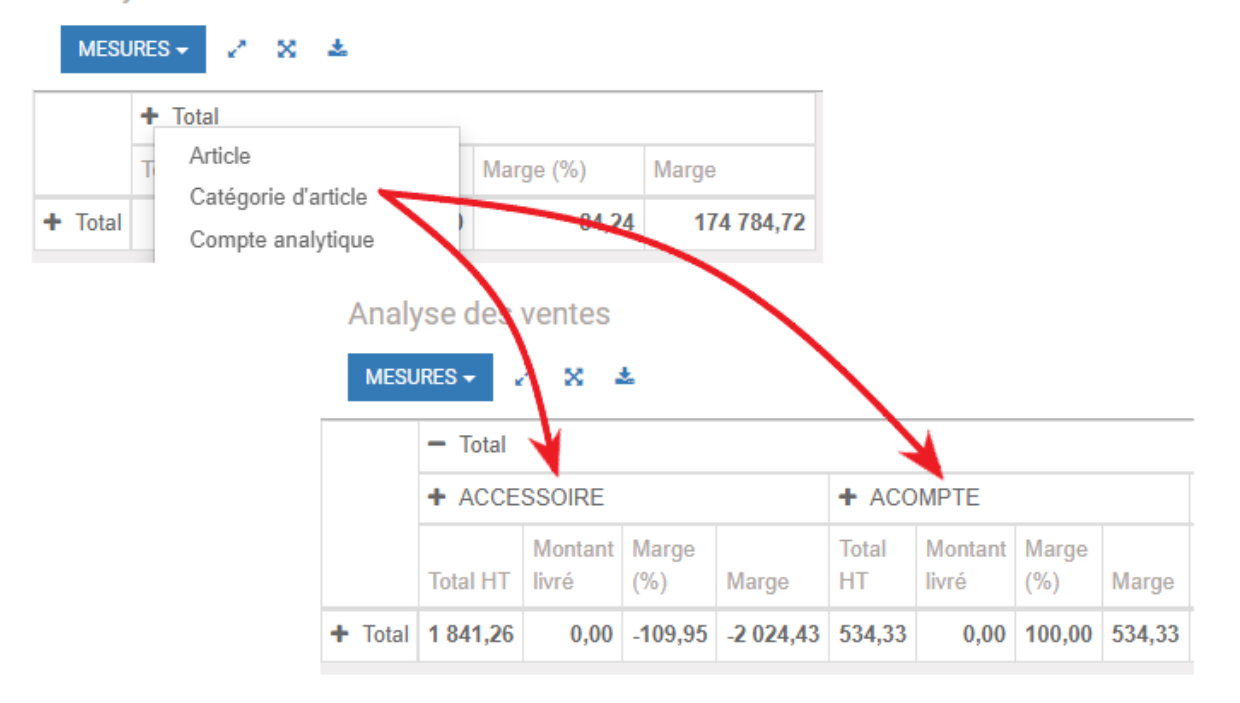

Selon les données que vous souhaitez mettre en évidence, vous pouvez afficher vos rapports en vues graphiques: un diagramme circulaire, un graphique en barres et un graphique en courbes.

# **C**penFire

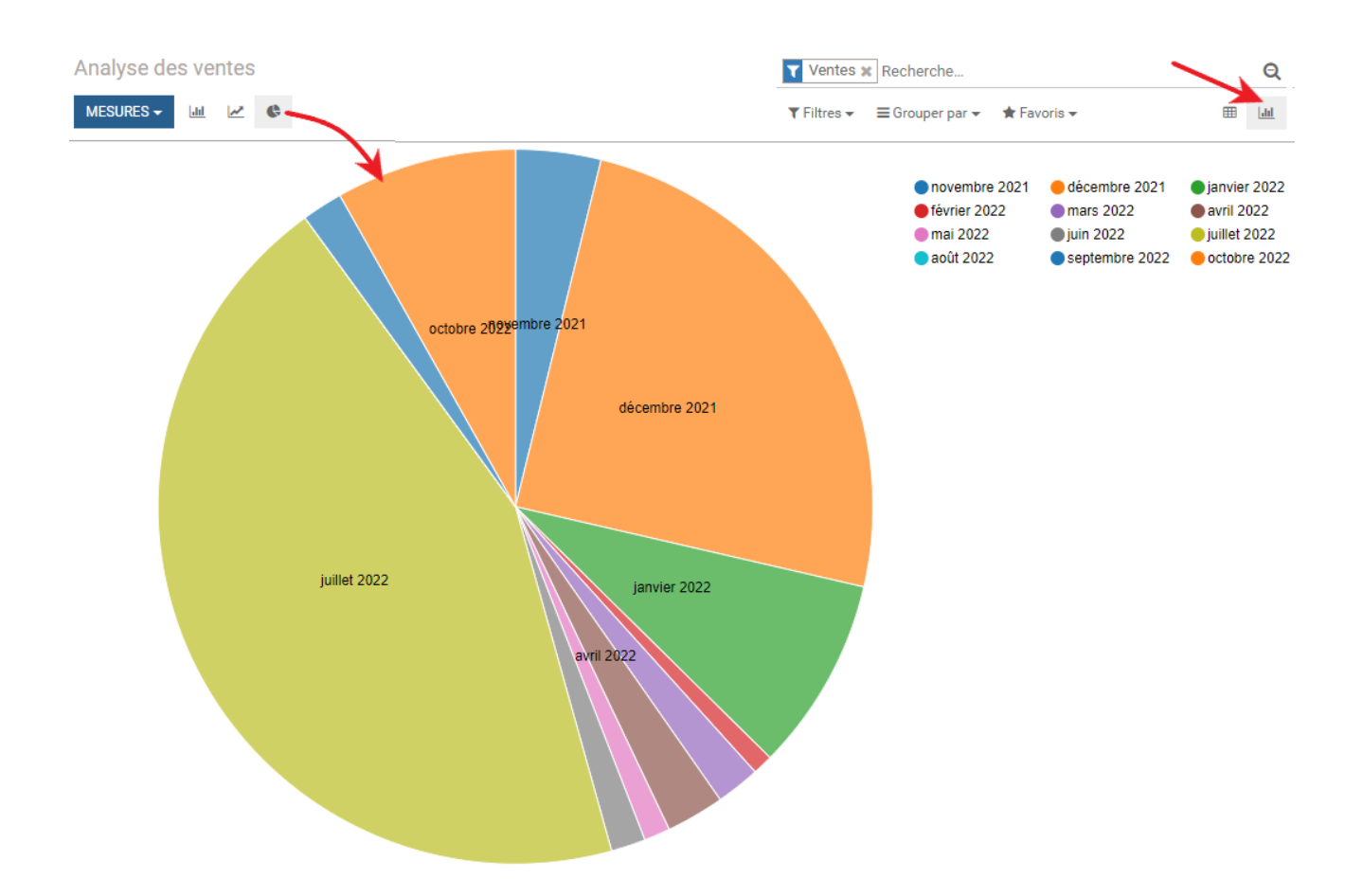

Vous pouvez ensuite télécharger le contenu au format .xls en cliquant sur le bouton exporter disponible en haut à gauche de la fenêtre:

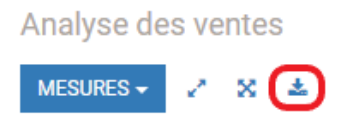

-Q-A savoir: Le rapport des ventes n'affiche que les informations des opportunités et des commandes visibles selon les droits de l'utilisateur.

Documentation éditée par Openfire. Documentation disponible sur documentation.openfire.fr Page: 5 / 5